100 100 Condimensional Drinn C+ alloff a recorder alerse My Enterprise .Tools Configuratio Procuren nent Klanage Ozlaboration Messaging Cerneel สูงสารสม ถ้าสหูโสส Ų,

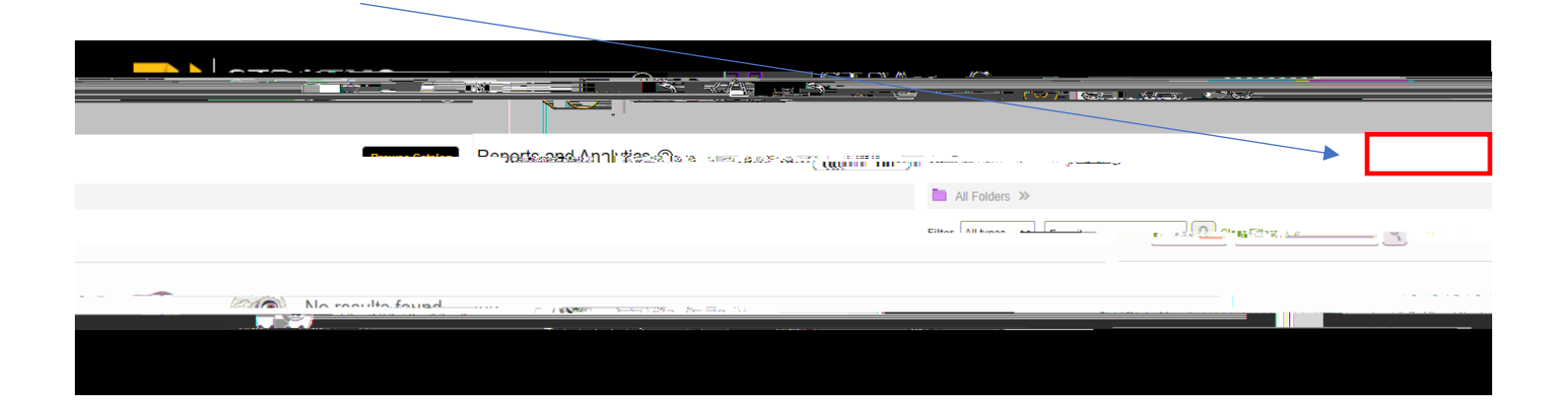

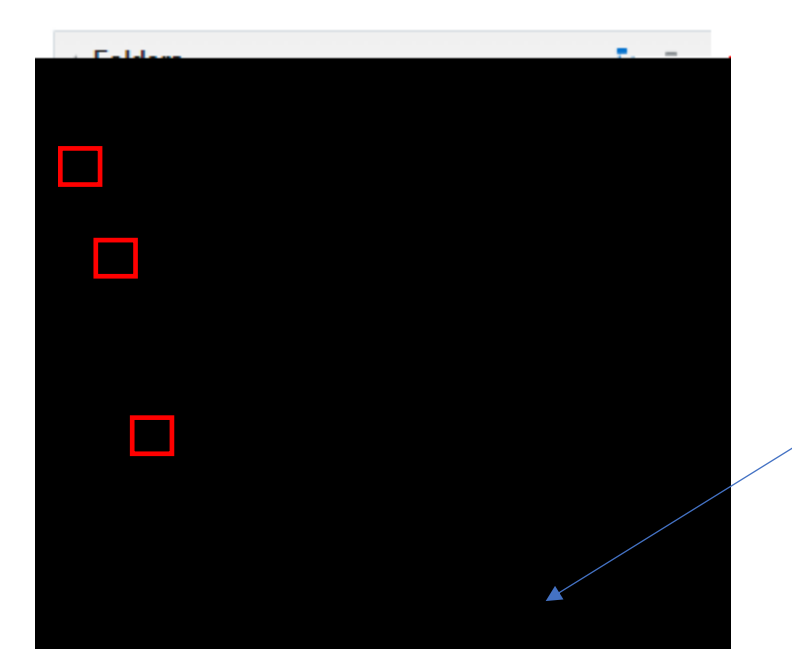

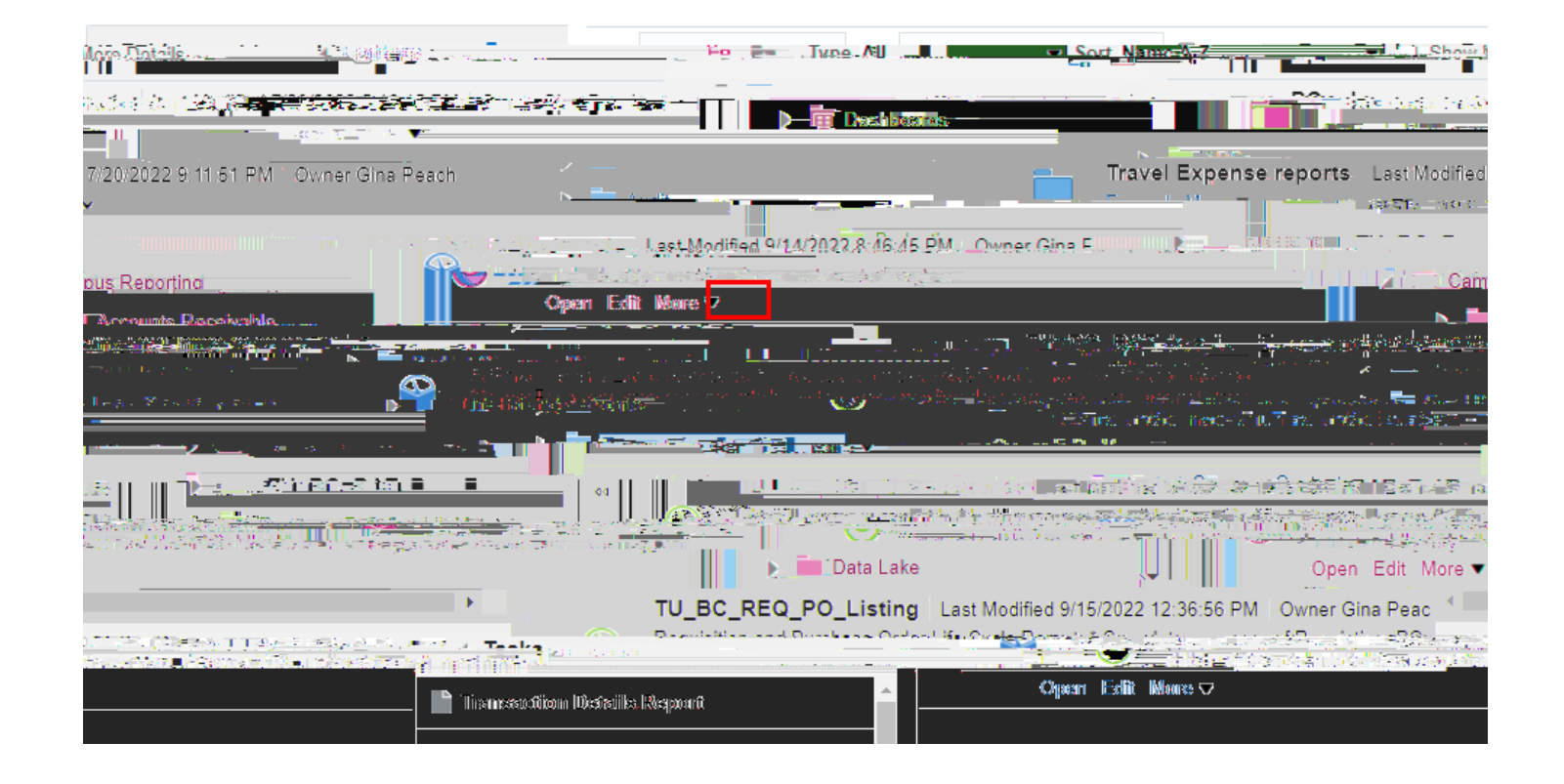

| 🕒 TU BC Buda | et Adjustments |
|--------------|----------------|
|              |                |
|              |                |
|              |                |
|              |                |
|              |                |
|              |                |
|              |                |
|              |                |
|              |                |

|                               |                                        | and the first state of the second states of the second states of the sec | House, Britslan, Dragdike a Produktion of a state of the state of the  | n Anna ann Anna an Anna 111 1127 11<br>Anna Anna Anna Anna Anna Anna Anna Anna                                                                                                    | nneghaere - Riter Frankrikelski                                                                                                    | n ( ) ( ) ( ) ( ) ( ) ( ) ( ) ( ) ( ) (         |
|-------------------------------|----------------------------------------|----------------------------------------------------------------------------------------------------|----------------------------------------------------------------------------------------------------|----------------------------------------------------------------------------------------------------|----------------------------------------------------------------------------------------------------|-------------------------------------------------|
| _Budget_                      | _Adjustments                           |                                                                                                    |                                                                                                    |                                                                                                    |                                                                                                    | ▲ т∪_вс_                                        |
| i a di Una                    | elly                                   | <u>. la su difere di mori l'autorien</u>                                                                                                    | A to the Contraction of the Paper of the only of the                                                                                                    |                                                                                                    | et al terrara officeración s 🔤 barr                                                                                                    | ov. N                                           |
| 830                           | Financial Systems and Technolog        | gy 2,880.00 603103 Jul-22                                                                                                    | Budget revision                                                                                                    | Towson_Integration                                                                                                    | 2023 6/2                                                                                                    | 3/22 20                                         |
| 830                           | Financial Systems and Technolog        | nx                                                                                                    | Budnet revision                                                                                                    | Towson Integration                                                                                                    |                                                                                                    | 3/22                                            |
| <u>/23/22</u>                 |                                        | pancial <u>Systems</u> and Technology                                                                                                    | 90.00.603121 Jul-22 Budge                                                                                                    |                                                                                                    | Towson Integration                                                                                                    | 11 <u>2023</u> .e                               |
| $e_{2,2} = e_{2,2} = e_{2,2}$ | a di kacamatan kacamatan ka            | alige of the line of the second second second second second second second second second second second second se                                                                                                    | (6x.5* r >5* o)                                                                                                    | tin in the second of the state                                                                                                    | Construction Property of                                                                                                    | 1971 (1971) (1975) (1971)<br>1971 (1971) (1975) |
| 1,000.00                      | 604008 Jul-22                          | Budget revision                                                                                                    | Towson_Integration                                                                                                    | 2023 6/23/22                                                                                                    | 20830 Financial S                                                                                                    | Systems and Technology                          |
| 100.00                        | 608118 Jul-22                          | Budget revision                                                                                                    | Towson_Integration                                                                                                    | 2023 6/23/22                                                                                                    | 20830 Financial S                                                                                                    | Systems and Technology                          |
| 500.00                        | 608142 Jul-22                          | Budget revision                                                                                                    | Towson_Integration                                                                                                    | 2023 6/23/22                                                                                                    | 20830 Financial S                                                                                                    | Systems and Technology                          |
| .500.00                       | 608145lul-22                           | Budgot revision                                                                                                    | Towson Integration                                                                                                    | .2023 -6/23/22                                                                                                    | .20830 Fipaprial-                                                                                                    | Svetems and Technology                          |
|                               |                                        | ystems and Technology = 3,969.00=                                                                                                    | 699003 Jul-22 Budgetnevision                                                                                                    | n Tewson                                                                                                    | Integration                                                                                                    | 2023- 6/23/22-                                  |
| here a present                | hitti 🦾 1813                           | 102/2017 11 11 11 11 11 12 12 12 12 12 12 12 12                                                                                                    | TTT Provide Base Alleger Andre Star (2004)                                                                                                    | 1997 - 1997 - 1997 - 1997 - 1997 - 1997 - 1997 - 1997 - 1997 - 1997 - 1997 - 1997 - 1997 - 1997 - 1997 - 1997 -                                                                                                    | States and the second second s |                                                 |
| 1. 10 M 20 H 14               | - I <sup></sup>                        | Desperie d'Especiale                                                                                                    |                                                                                                    | - Alar History Standards Commentation                                                                                                    | i n <u>estos</u> expertitu                                                                                                    | •••••                                           |
| travision_                    | - mail                                 | Townow-Intogration                                                                                                    | 2023 6/33/22                                                                                                    | 20830 Einencial Systems and Technology                                                                                                    | 500.00 <u></u> 610221 [ji]                                                                                                    | -32 Riidag                                      |
| - Un roo r                    | n constant, ill <u>provens</u> ione of | a and the second strategies and                                                                                                    | A de attraction de la construction de la constructi |                                                                                                    |                                                                                                    | del Contene pad Teste dan                       |
|                               | and the second second                  |                                                                                                    | ere da se en ere de la composición de la composición de la composición de la composición de la composición de l                                                                                                    | and the second second second second second second second second second second second second second second second                                                                                                    | (• ) · · · · · · · · · · · · · · · · · ·                                                                                                    | and the second second                           |
|                               |                                        | egeneen en prosser                                                                                                    | 1761-04-04-06-000-05-7738020 -448-2000                                                                                                    | and a state of the second state of the second | 🚔 s De dectar Ward (flast)                                                                                                    | anti este a ferra del sugli                     |
|                               |                                        | <u></u>                                                                                                    |                                                                                                    | 100100 1408-0                                                                                                    | <u>- 2</u>                                                                                                    | a fer <del>al a</del> da anta a                 |
| <u>ງຄອອະ</u> 175000           | ]]                                     | timnaial Contant and Lashad                                                                                                    | III                                                                                                    | Surfant policionaria Concerning Constant Review                                                                                                    |                                                                                                    |                                                 |

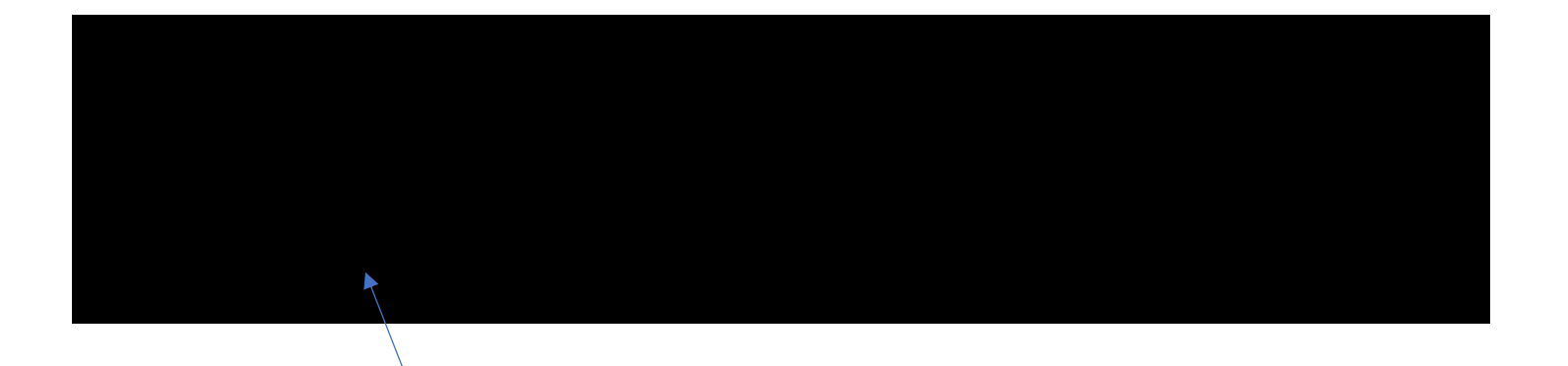

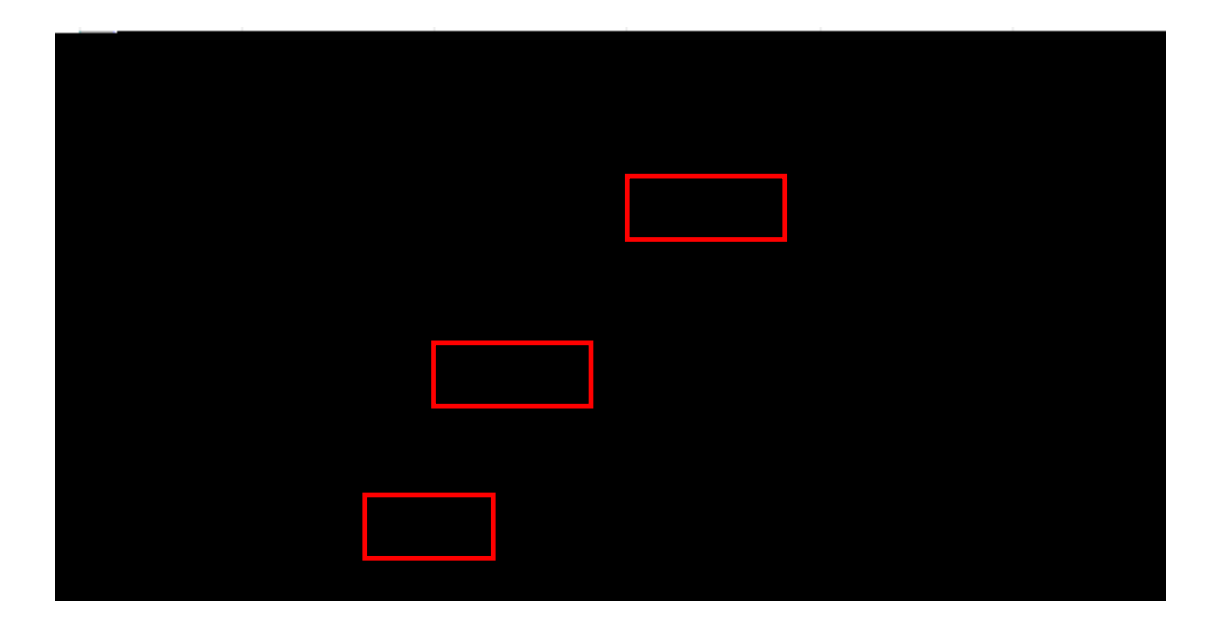

| (16) <b></b>                | kazer,   | <i>≩</i> #:⊨=- | Enders       | Dattegi | <br>ânes 🗚 |
|-----------------------------|----------|----------------|--------------|---------|------------|
|                             |          |                |              |         |            |
| Integration                 | <b>^</b> | Budge          | et reevision |         | Towso      |
| Integration Budget revision |          |                |              | Towso   |            |
| Integration                 |          | Budge          | et resvision |         | Towso      |